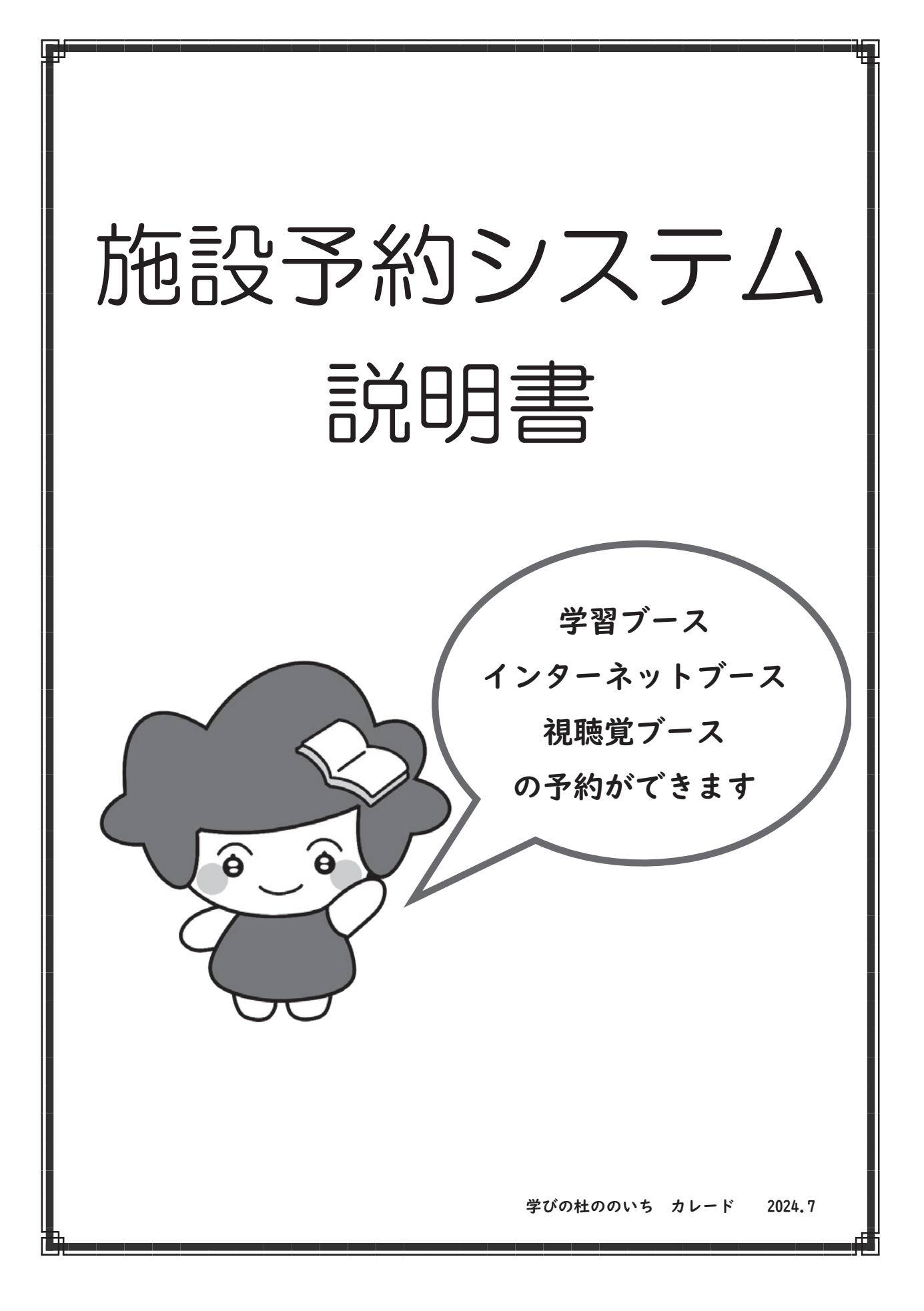

# 施設予約システム新規会員登録方法

1.施設予約システムのページへの行き方

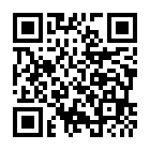

左の QR コードを読み取ると、サイトに接続できます。 読み込めない場合は URL に <u>https://rsv-nnilm.mtncfs-library.jp/rsvsys/index.html</u> と入力してください。

#### 2.会員登録の手順

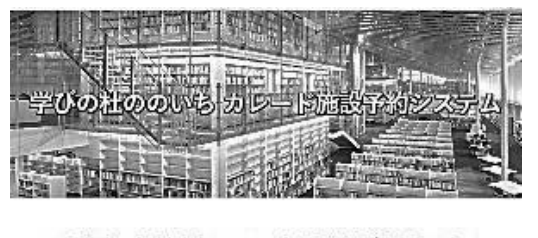

ご利用いただくためには会員登録が必要です。

#### ログインID

メールアドレスを入力してください

#### パスワード

入力してください

>パスワードをお忘れの方はこちら

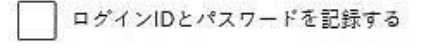

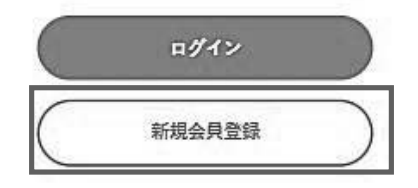

上の画像が施設予約サイトのログイン画面になります。 「新規会員登録」を選択してください。

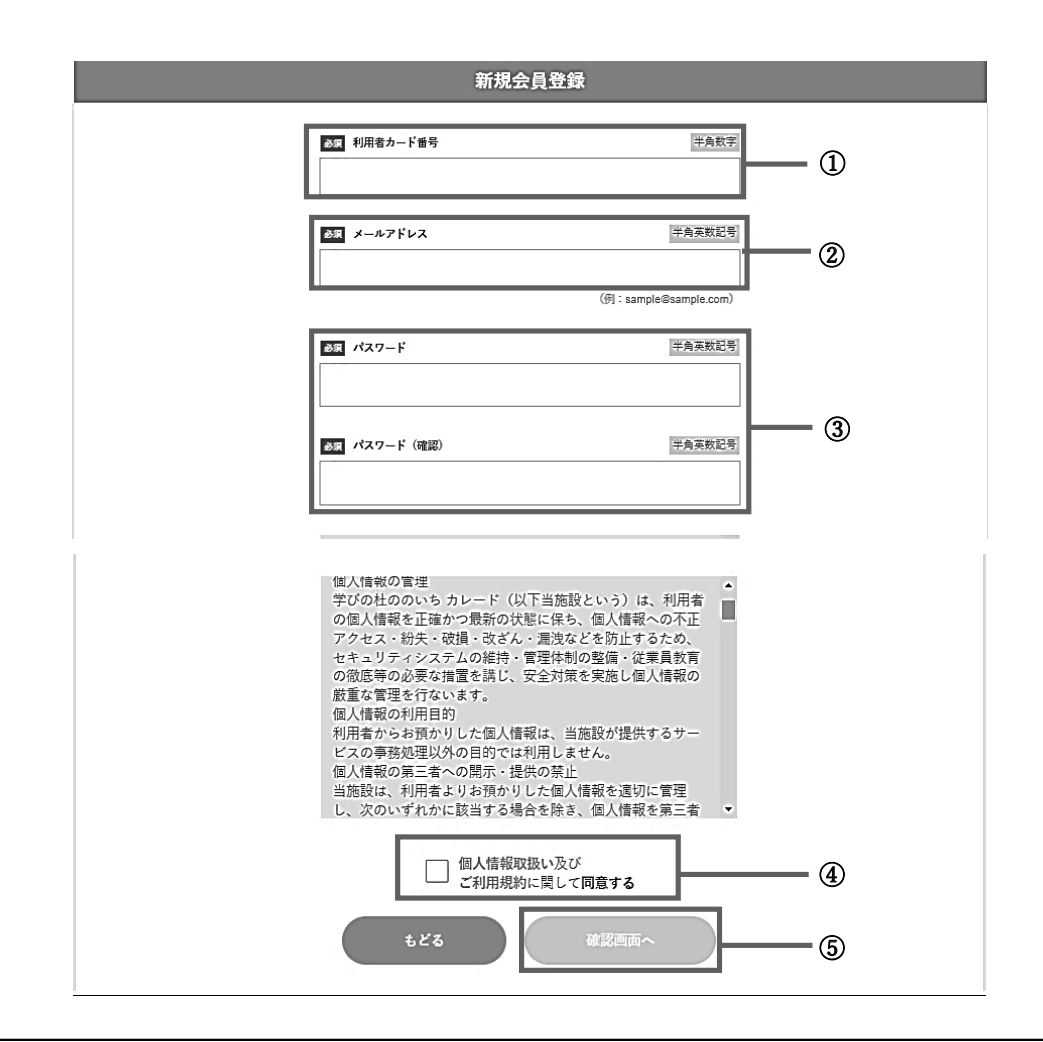

こちらが新規会員登録の画面です。以下の内容で入力してください。 ①ご自身の利用者カードに記載されている7桁の利用者カード番号を入力してください。

②ご自身のメールアドレスを入力してください。このシステムからのメールが随時届きます。
 ※1つのメールアドレスにつき1つのアカウントが作成できます。
 ※iCloud のアドレスは、システムとの相性が悪い(例:メールが届かない等)ため、
 ご利用をお控えいただくことをおすすめします。

③任意のパスワードを8文字以上64文字以内で入力してください。

④上にある「個人情報の取扱い及びご利用規約」をご一読の上、同意する場合はチェックを入れてください。

同意されない場合はこのシステムを利用することができません。

⑤上記全ての手順が完了しましたら、こちらを選択してください。次の画面へ移動します。

| 利用者カード番号                                                             |  |
|----------------------------------------------------------------------|--|
| メールアドレス                                                              |  |
| мал-к<br>                                                            |  |
| ※入力されたメールアドレスに確認メールを送ります。mtncfs-<br>library.jpからのメールを受信できるようにしてください。 |  |
| もどる 上記内容で登録する                                                        |  |

入力内容に間違いがないか確認の上、枠内「上記内容で登録する」を選択してください。

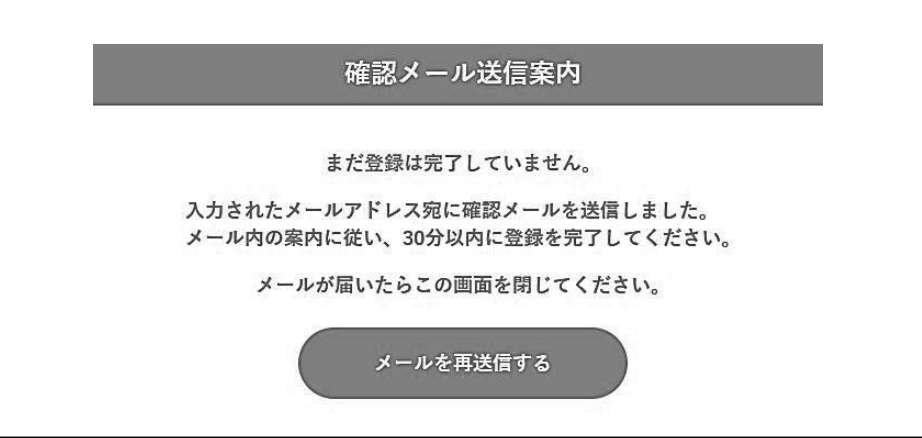

登録されたメールアドレスに確認メールが届きます。 メールが届いたら、メール内にある URL を選択します。 URL はログイン画面に繋がっています。 ログイン画面で本登録が完了した旨のメッセージが表示されれば、会員登録完了となります。

## 注意!

確認メールが届かない場合は、迷惑メールフォルダに振り分けられている可能性があります。 mtncfs-library.jp からメールが届いていないか、ご確認をお願いします。

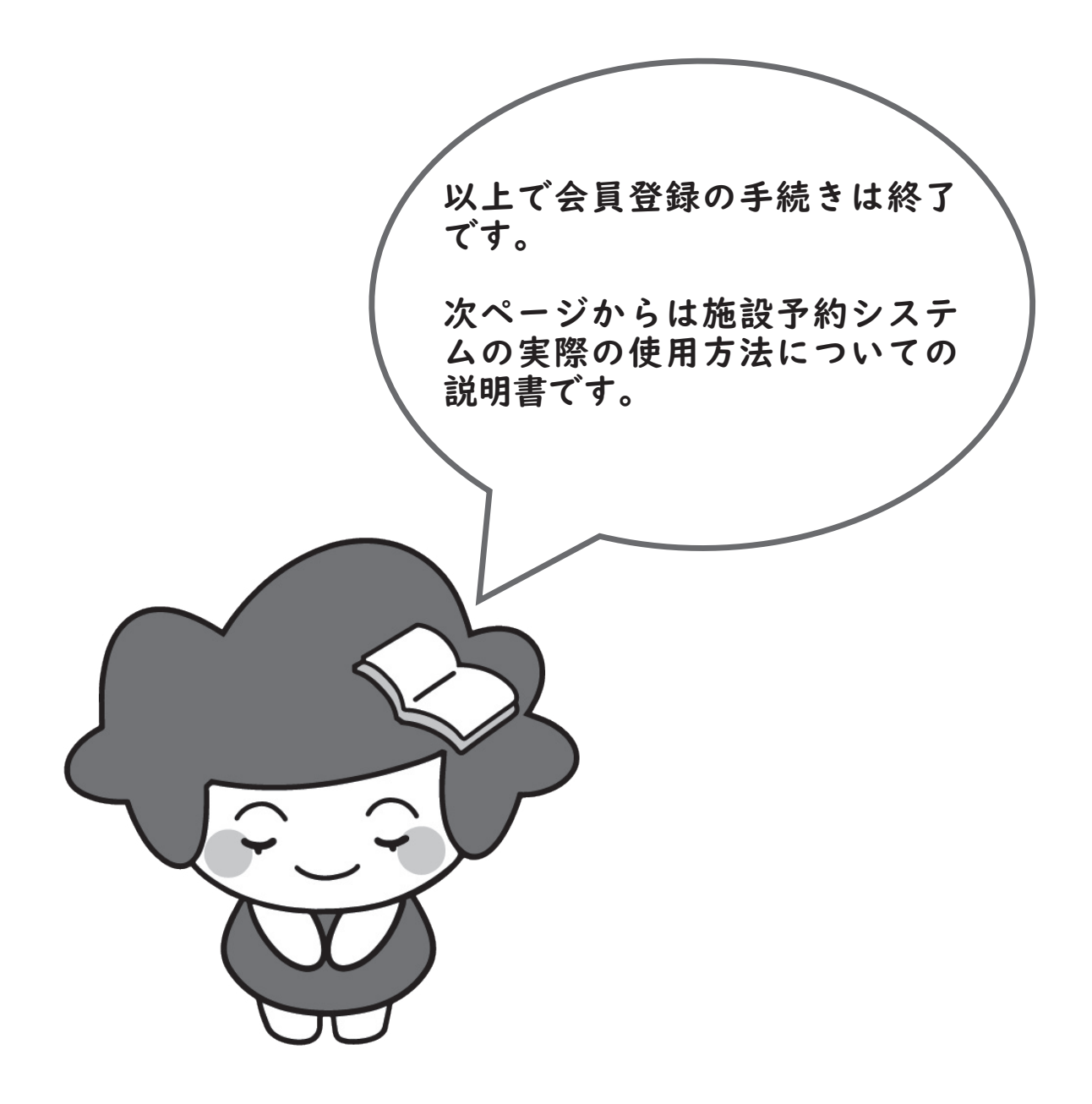

## 施設予約システム取扱説明書

#### ・ログイン方法

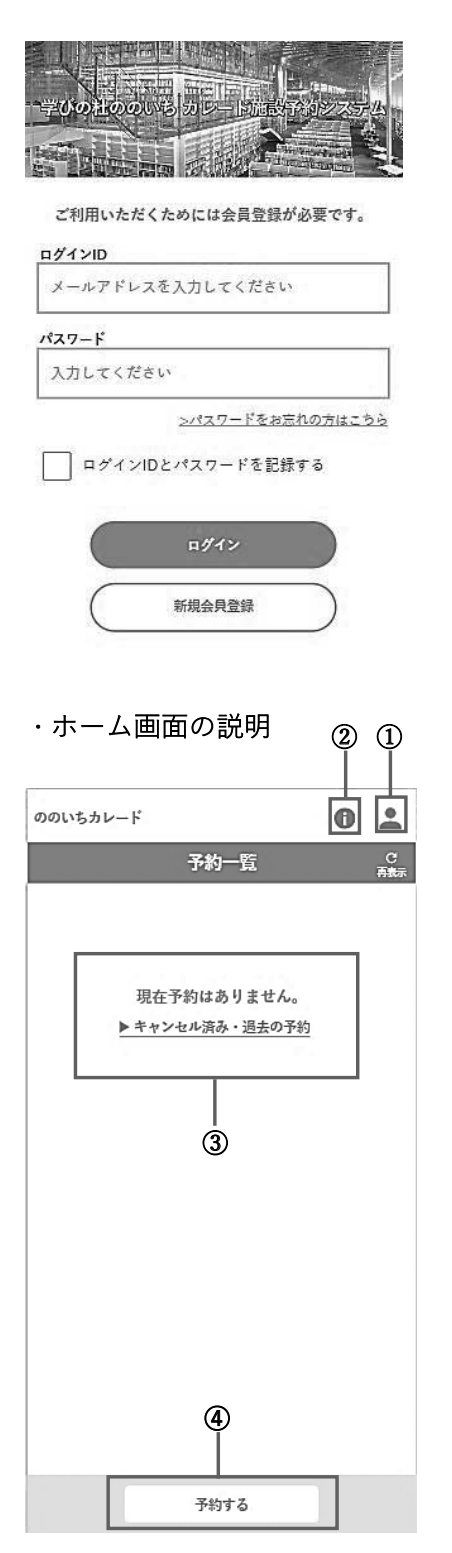

こちらのログイン画面から、登録したログイン ID(メールア ドレス)とパスワードを入力し、ログインしてください。

左の画像がログインした後に表示されるホーム画面です。 ①お客様の利用者情報・メールアドレス・パスワードの変更 および当システムの退会手続きが行えます。 ②お知らせを確認できます。ログイン後に出てくるお知ら せと同一のものです。 ③予約をしている場合はこちらに予約状況が表示されま す。

また、「キャンセル済み・過去の予約」を選択するとこれ までの使用した履歴を見ることができます。

④こちらのボタンから新しい座席の予約を行うことが出来 ます。詳しくは次のページで説明します。

### ・予約の方法

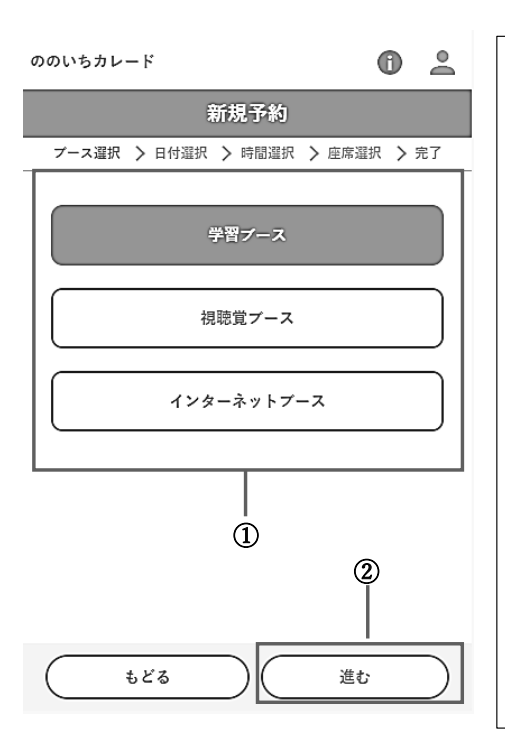

前の画面の「予約する」を選択すると、この画面に移動します。 次の手順に沿って操作を行ってください。

①使用したい場所を枠内の候補から選んでください。
 複数選択が可能です。

【学習ブース】には「学習室」、「PC 専用席」、「臨時学習席」 が含まれています。

※色付いている方が選択済、付いていない方は選択してい ない状態です。

②使いたい場所を選んだら、「進む」を選択してください。

### 注意!

・同じ時間に複数の場所を予約することはできません。

・予約は1日2回まで行うことができます。

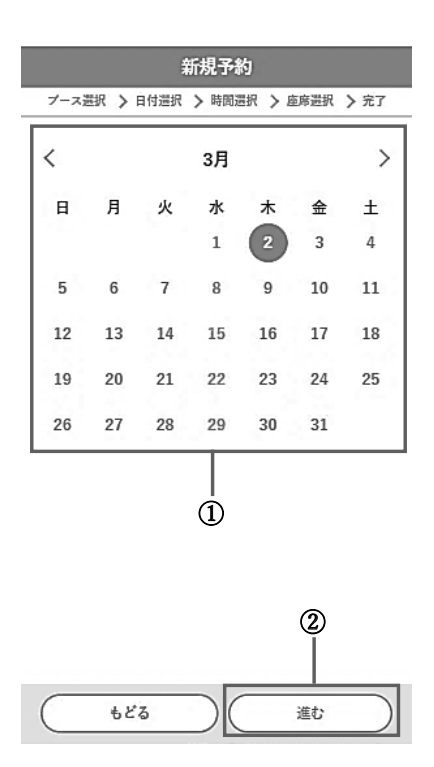

この画面では使用する日付を選択します。 次の手順に沿って操作を行ってください。

①予約は**当日のみ**です。

日付は使用する当日を選択してください。 別の日付を選んだ場合は、席の選択ができない仕様になっ ています。

②日付を選んだら、「進む」を選択してください。

### ※予約は当日朝 8:30 から行えます。

| ののいちカレード                        |             | Ð 🕹   |  |  |  |
|---------------------------------|-------------|-------|--|--|--|
|                                 | 新規予約        |       |  |  |  |
| プース選択 > 日付選択 > 時間選択 > 座席選択 > 完了 |             |       |  |  |  |
| «                               | 3月2日 (木) (1 | ) »   |  |  |  |
| 時刻                              | 学習室         |       |  |  |  |
| 9:00                            | -           |       |  |  |  |
| 9:30                            | _           |       |  |  |  |
| 10:00                           | -           |       |  |  |  |
| 10:30                           | -           |       |  |  |  |
| 11:00                           | -           |       |  |  |  |
| 11:30                           | -           |       |  |  |  |
| 12:00                           | -           |       |  |  |  |
| 12:30                           | 0           |       |  |  |  |
| 13:00                           | 0           |       |  |  |  |
| 13:30                           | 0           |       |  |  |  |
| 14:00                           | 0           | - 1.0 |  |  |  |
| 14:30                           | 0           |       |  |  |  |
| 15:00                           | 0           |       |  |  |  |
| 15:30                           | 0           |       |  |  |  |
|                                 |             |       |  |  |  |
| ಕ್ಷ                             | 5 (進む       |       |  |  |  |
|                                 | (2)         |       |  |  |  |

ののいちカレード

この画面では利用開始の時間を選択します。 次の手順に沿って操作を行ってください。

使いたい場所の利用開始時間を選択してください。
 複数の時間を選択することはできません。

②時間を選択したら、「進む」を選択してください。

この画面では使いたい時間と座席を選択します。 次の手順に沿って操作を行ってください。

①利用したい時間を選択してください。
15 分刻みで選択できます。
1 回の利用上限は学習ブース・視聴覚ブースが3時間。
インターネットブースが60分です。

②利用したい座席を選択してください。 「場所」と表示されているところを選択すると、座席の見 取り図が表示されます。

③すべての入力が終わりましたら、「上記内容で予約」を選 択してください。

注意!

利用開始時間を 15 分過ぎると、自動的にキャンセルとなり ます。 余裕を持った時間設定をお願いいたします。

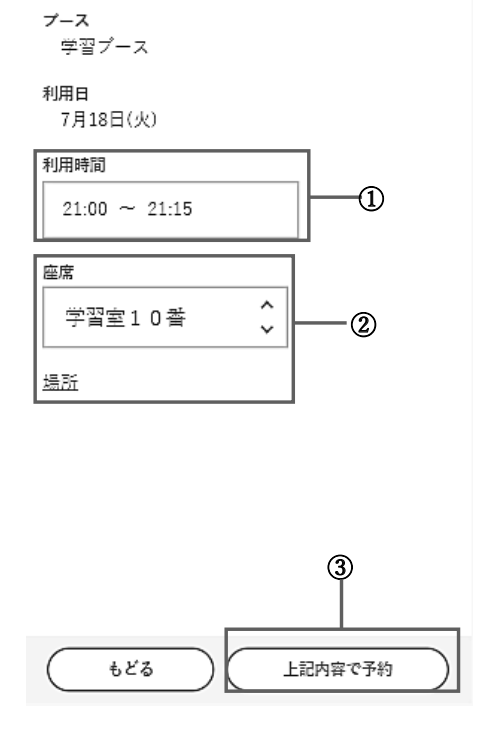

新規予約 ブース選択 > 日付選択 > 時間選択 > 庭席選択 > 完了

0 2

| ののいちカレード  |               | 0        | 2  |  |
|-----------|---------------|----------|----|--|
| 新規予約      |               |          |    |  |
| ブース選択 🖒 日 | 目付選択 > 時間選択   | > 座席選択 > | 完了 |  |
|           |               |          |    |  |
|           | ⊘ 予約しまし       | た        |    |  |
| 利用日       | 7/18 (火)      |          |    |  |
| 利用時間      | 21:00~22:00 ( | 60分間)    |    |  |
| 予約座席      | 学習プース 学習      | ፼室10番    |    |  |
| 予約番号      | 230718-00230  |          |    |  |
|           |               |          |    |  |
| 時間になりまし   | たら、予約済み       | の画面で利用開  | 始の |  |

時間になりましたら、予約済みの回面で利用間痛の ボタンをクリックして利用してください。 ※利用開始をクリックしない場合は、利用していな いものとして15分後に予約が取り消しされます。

利用開始時刻から15分経過すると自動でキャンセ ルされます。それまでにお越しいただいて利用開始 操作を行ってください。

もどる

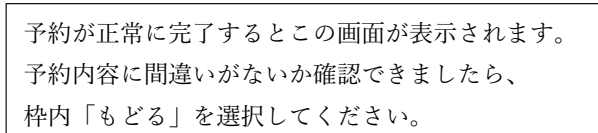

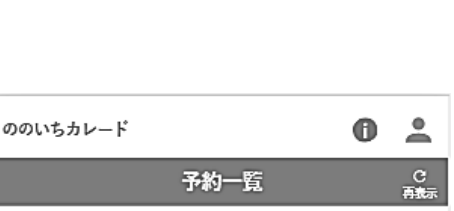

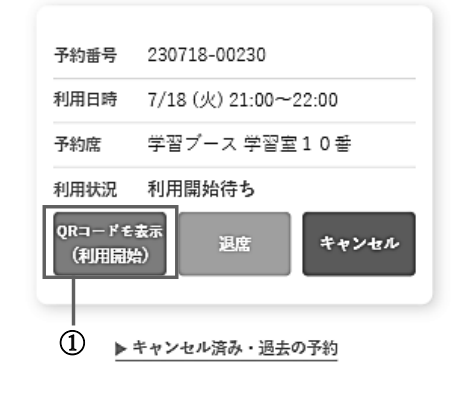

利用開始時間になりましたら ①の「QR コードを表示」を選択してください。 選択すると画面に OR コードが表示されますので、表 示された OR コードを学習室前の OR コードリーダー にかざして使用を開始してください。 利用開始時刻になっていれば、QR コードリーダー傍に あるプリンターから利用票が印刷されます。 利用票 利用者:山田 大郎 予約番号:220621-000 利用日時:10/22(土)13:30 〒 約 届:テーブル属 1番 allisides. Thrushist (de) freshist れは、この利用軍を受付に換示してお得くにな ことをお供えください。 00000#E**##** \$1759:10/22 (£) 13.31 利用票が印刷されましたら、予約した時間の座席の利用が できます。

予約が完了すると画像のように予約した内容が表示され

こちらはホーム画面です。

ます。

※視聴覚・インターネットブースはレファレンスカウン ターでスタッフが利用開始手続きを行います。 利用時間になりましたら、カウンターへお越しください。

予約する

## ·利用時間途中で退席する場合

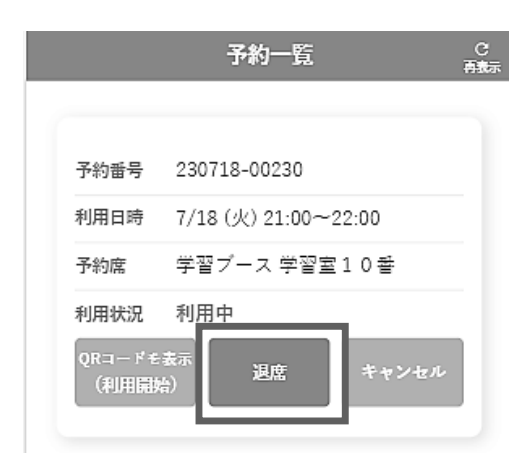

もし利用終了時間より前に退席される際は、 枠内の「退席」を選択し、退席処理を行ってください。 この手順を行わない場合、他の利用者が使用できない時 間が発生してしまいますので、 必ず退席処理をしていただきますよう お願いいたします。 利用時間を使いきる場合はこの手続きは不要です。 終了時間になりましたら、退席してください。

## ·予約を変更したい場合

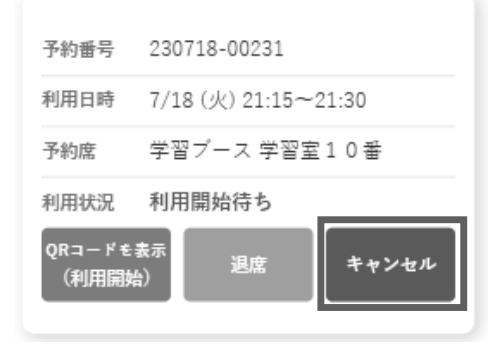

予約時間等の変更を行いたい場合は、一度今予約してあ るものを取り消ししていただく必要があります。

枠内の「キャンセル」を押して予約を取り消した後、再 度予約手続きを行ってください。